## 

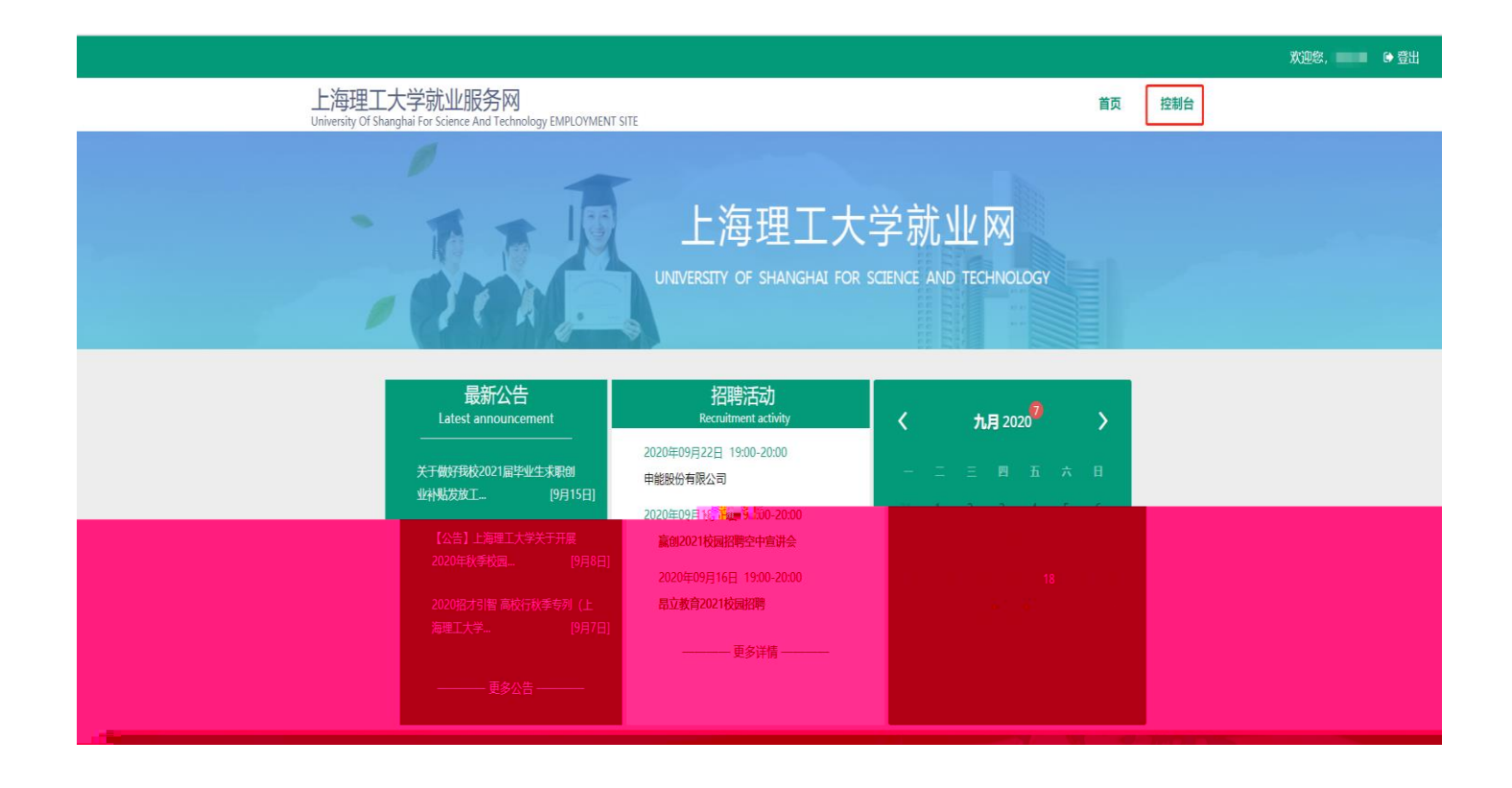

|                            |                                                                   |                                                                                                    |       |     | 欢迎您, | ● 登出 |
|----------------------------|-------------------------------------------------------------------|----------------------------------------------------------------------------------------------------|-------|-----|------|------|
| 上海理工:<br>University Of Sha | 大学就业服务网<br>nghai For Science And Technology EMPLOYMENT SITE       |                                                                                                    | 首页    | 控制台 |      |      |
|                            | 上海班<br>UNIVERSITY OF S                                            | 里工大学就业网<br>HANGHAI FOR SCIENCE AND TECHNOLOGY                                                                                                    |       |     |      |      |
|                            | 学生个人基本们                                                           | 18完善提示                                                                                                    |       |     |      |      |
|                            | 由于您是首次登录就业信息服务网,需要您完善您的个人基本信息。这                                   | 这些信息将同时作为您以后办理就业相关手续(如:报到证打印、                                                                                                    | 外地    |     |      |      |
|                            | 生活的门针的 非安全接触,门及史心非法信意会的道始的理论。———————————————————————————————————— |                                                                                                    | 宗命不人基 |     |      |      |
|                            | SANATAN PERSIANAN PERSIA<br>SANATAN PERSIANAN PERSIANAN           | olander af the second second |       | 8   |      |      |

|                   |       | 1    | 学生个人基本信息: | 以下除注 | 明外均为必填项 | ,请仔细阅读说明再                                                | 存准确填写。                                 |                                                                                                    |
|-------------------|-------|------|-----------|------|---------|----------------------------------------------------------|----------------------------------------|----------------------------------------------------------------------------------------------------|
|                   | 学     | 号    |           |      | 学号是您    | 受陆网站的唯一标识,                                               | 信息若须修改                                 | 文, 请先联系辅导员再到就业指导中心确认                                                                                            |
|                   | 姓     | 名    |           |      | 请按照     | 身份证上名字填写,遇                                               | 到无法输入的                                 | 文字请用拼音代替!                                                                                                    |
|                   | 性     | 别    | 男 ~       |      |         |                                                          |                                        |                                                                                                    |
|                   | 自 (4) | iir. |           |      |         | = 为15(行む18(行 今日)                                         | 書大写論る                                  | in the second second second second second second second second second second second second second second second |
| 日)                |       |      |           |      | 出生日期    |                                                          |                                        | 请点击左边文本框选择(格式:年-月-                                                                                              |
| 1, 开过支部大会但未发文的不算! |       |      |           |      | 政治面貌    | 中共党员                                                     | ~                                      | 党员或预备党员以学校组织部发文为准                                                                                               |
|                   |       |      |           |      | 民族      | 汉族                                                       | ~                                      |                                                                                                    |
| •                 |       |      |           |      | 生 源 地   | · · ·                                                    |                                        | · · · · · · · · · · · · · · · · · · ·                                                                           |
|                   |       |      |           |      |         | 生源地的含义:这里的现代了一个。<br>现户口在学校集体户口现户口不在学校集体户口,<br>持上海市蓝印户口的, | 的生源地是根排<br>口的,生源地注<br>口的,生源地<br>生源地应为机 | 居户口划分的,而非您的高考所在地;<br>为您高考时的户籍所在地;<br>也为您现在的户籍所在地;<br>办理蓝印户口前的户籍所在地。                                             |
| 择"是"              |       |      |           |      | 户口迁入    | 否 🖌                                                      |                                        | 户口入学时迁入学校校集体户口的请选                                                                                               |
|                   |       |      |           |      | 落户地址    | 户口未迁入                                                    |                                        |                                                                                                    |
|                   |       |      |           |      | 落户派出所   |                                                          |                                        |                                                                                                    |
|                   |       |      |           |      |         | 落户地址填毕业后需试<br>派出所填上述地址所R                                 | 王回原籍的地址<br>对应的派出所,                     | 止(到门牌号或村组) ,<br>落户地址和派出所两者填写一项即可                                                                                |

| 学校信息    |    |                 |
|---------|----|-----------------|
| 学       | Б  | 硕士 ~            |
| 学       | 制  | 2.5年 ~          |
| 入学      | 年份 | 2018 ~ 年 09 ~ 月 |
| 毕业      | 年份 | 2021 ~          |
| 学       | 院  | 光电信息与计算机工程学院 🖌  |
| <b></b> | 名称 | ~               |
|         | 生号 |                 |
| 毕业      | 季节 | 秋季 ~            |
| 培养      | 方式 | 非定向~            |
| 学习      | 形式 | 全日制 ~           |
|         | 导员 | 李晓静 ~           |

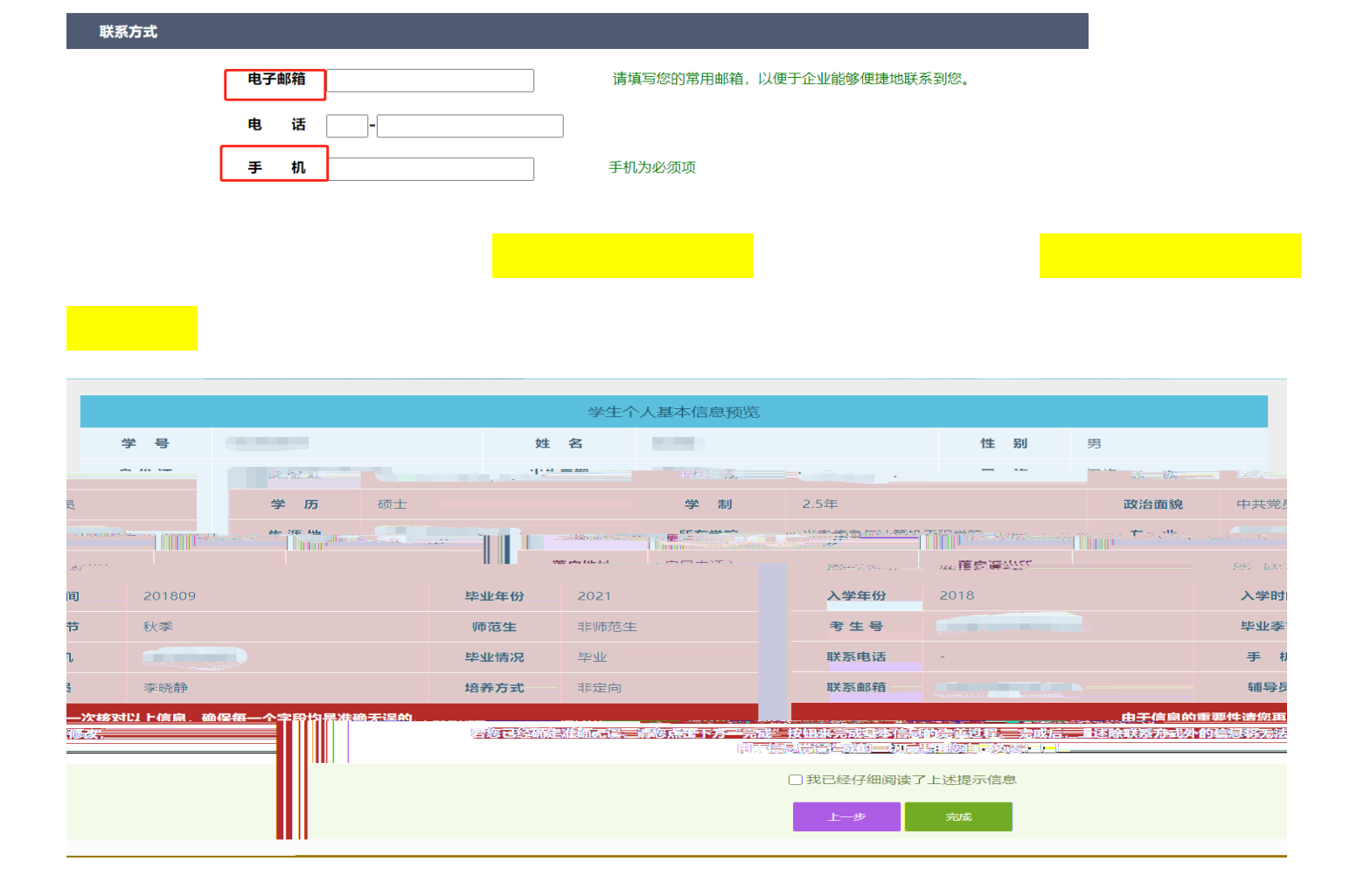